## LeakQ機能クイック操作ガイド(ii900本体編)

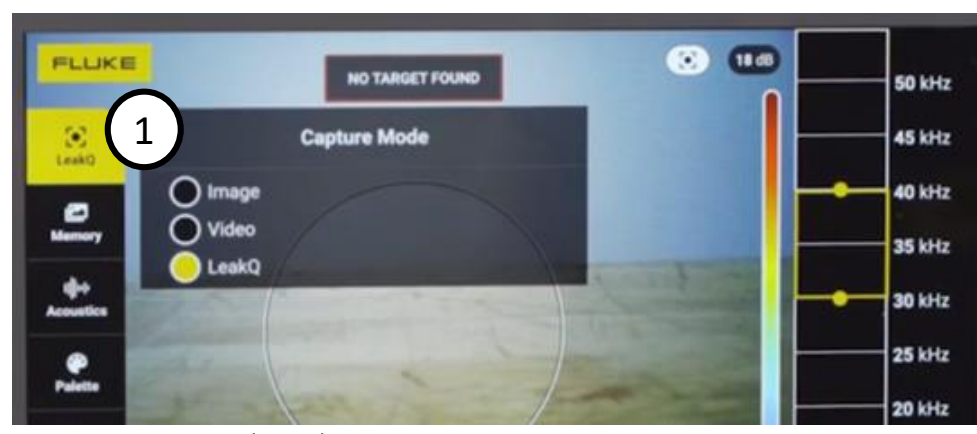

1. <u>リーク率(流量)を推定するには</u>メニューの一番上をタッチ して、キャプチャー・モードの中からLeakQを選びます。

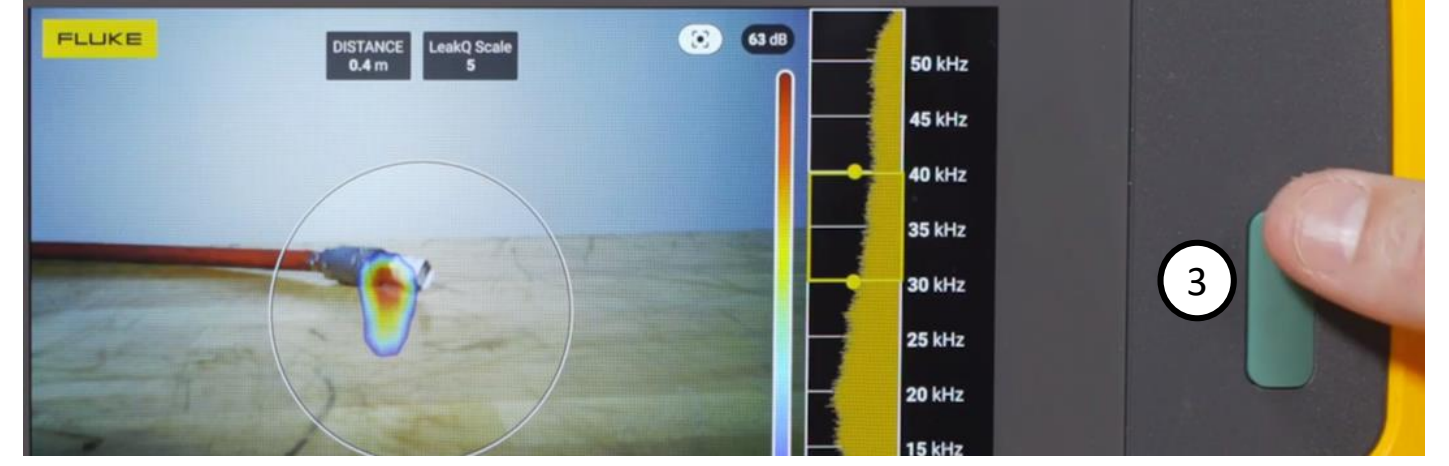

3. 上部に距離と規模(重症度スケール)が表示されていることを確認して、緑色の撮影ボ タンを押します。ボタンを離したらii900の視野が動かないように保持します(約3秒)。

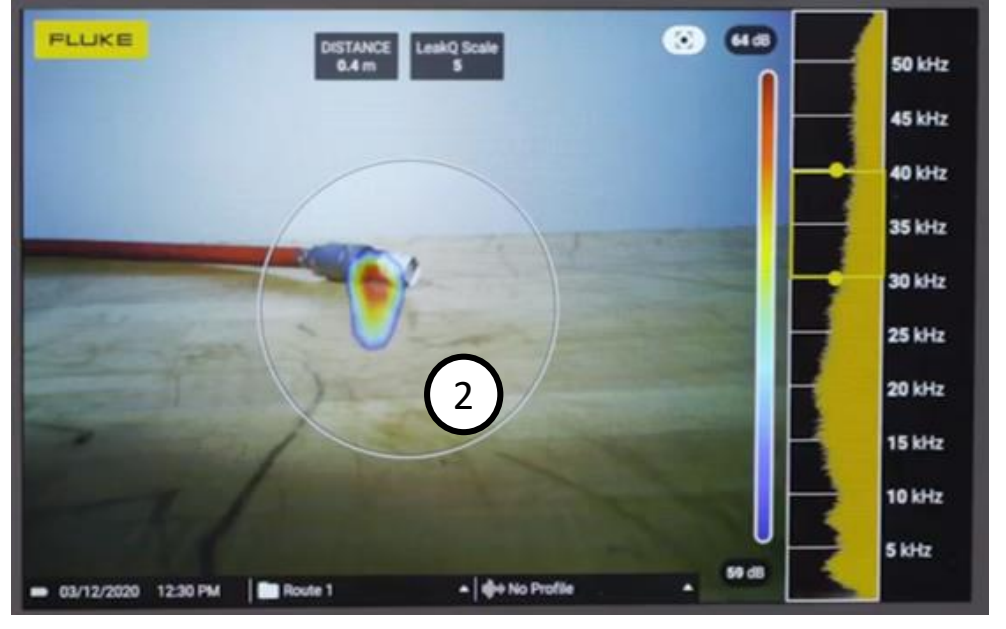

2. 中央に表示される円の内側にリークを映します。

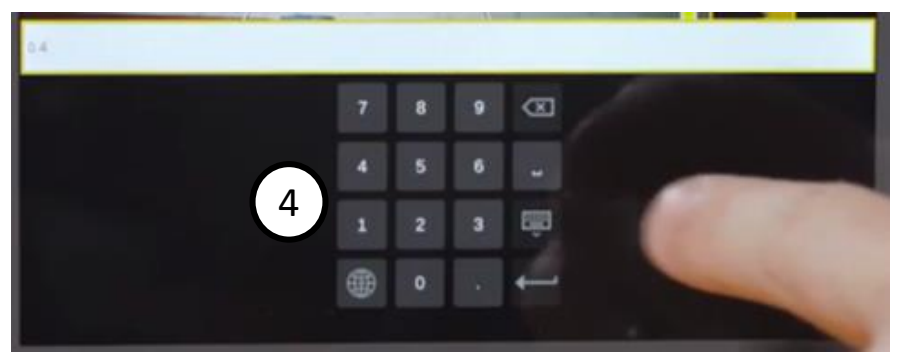

4. 撮影した後に、何らかの理由でii900が距離を認識でき なかった場合や、認識された距離が正しくない場合は、 キーボードから既知の距離を手入力することもできます。 ディスプレイ上部にあるグレーの「距離」アイコンをタッ チするとキーボードが表示されます。 リーク率(流量)の推定結果に影響しますので、距離が不

明の場合は手入力せずに撮影し直してください。

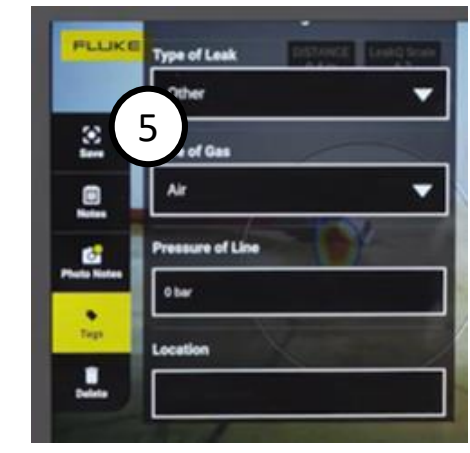

5. 注釈情報を追加して保存を 押します。保存されるファイル 名は \*\*\*\*.AS2 です。削除を押す とファイルは保存されません。

レポート・ツールを使うためはii900に保存したAS2ファイルを<u>先にPCへコピー</u>します。

LeakQ機能クイック操作ガイド(レポート・ツール編)

| FLUKE.<br>Other Fluke companies -                                                                                                    | Sea<br>Produc | rtch Fluke Q ER US ® B US ®<br>trch Fluke Q ER Support Talk to Find a My My cart<br>Sales distributor account                                                                                                    |
|----------------------------------------------------------------------------------------------------|---------------|----------------------------------------------------------------------------------------------------|
| Best practices<br>Blog<br>Leak detector<br>Online courses<br>Student discounts and<br>resources<br>Tradeshows and seminars<br>Webinars | *<br>*<br>*   | LeakQ report generator     Terms of Service     This online tool allows you to generate leak reports from pictures captured with Fluke ii900.     By clicking below I accept that I have read and agree to the terms of the <u>Fluke LeakQ Rate Report Generator</u><br>Terms of Service |
| Tools and calculators<br>Air leakage calculator<br>FOV calculator<br>ROI calculator<br>LeakQ report generator                          | -             | Accept<br>6                                                                                                    |

6. パソコンからレポート・ツール(※)にアクセスし、利用規約に同意するAcceptをクリックします。

7. Number of hours the system operates a year (e operating 24/7 all year long)
7. Drag and drop AS2 files here or click

7. ツール内にAS2ファイルを読み込みます。 PCに保存しておいたAS2ファイルをマウスでドラッグしてツール の指定エリアにドロップするか、最初に指定エリアをクリックし て開くメニューから読み込みたいAS2ファイルを選びます。

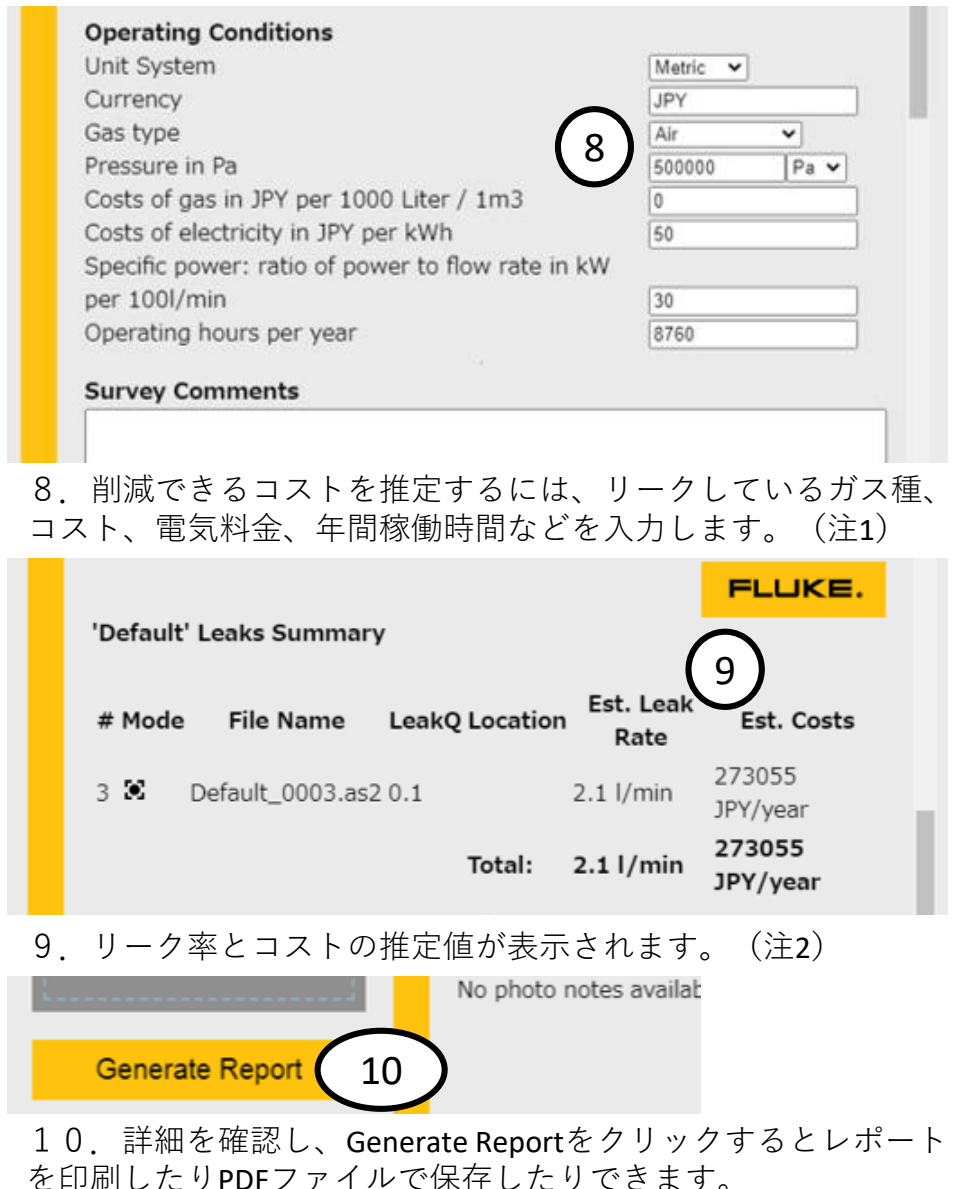

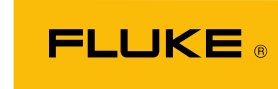

注1:コスト推定の入力項目 Unit System: [Metric] を推奨 Currencv:通貨JPYや¥を入力 Gas type: ガス種を選ぶ **Pressure in Pa**: 圧力と単位 Cost of gas in JPY per 1000 Liter / 1m3:1000リットルまたは1立 方メートルあたりのガス価格 (エアは基本的にゼロ) Cost of electricity in JPY per kWh:1kWhあたりの電気料金 Specific power: ratio of power to flow rate in kW per 100l/min : 流 量が毎分100リットルのときコ ンプレッサーが必要とするkW 電力(不明な場合は代表値と して1.059を入力) Operating hours per year: 年間 の稼働時間を入力

注2:Leak Type (リークの種 類)を選び直してrecalculateを 押すとリーク率およびコスト の推定値が変わります。

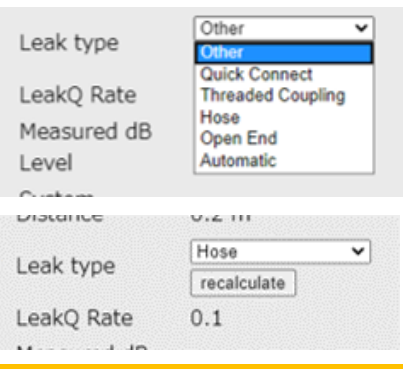

(※) https://www.fluke.com/en-us/learn/tools-calculators/leakq-report-generator